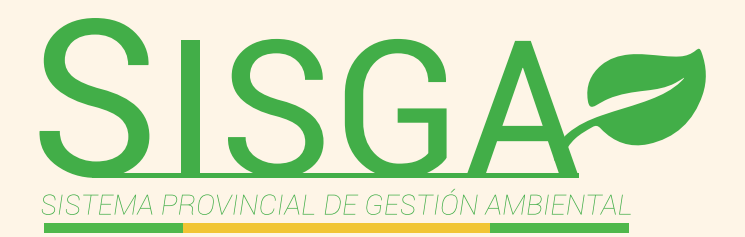

## MANUAL DE USUARIO EXTERNO

## (Perfil Denuncias)

powered by 🛩 EL ORO

6.

**PASO 1:** Registro de denuncia Ingresamos la siguiente dirección http://sisga.eloro.gob.ec/ambiente/denuncias/registro.php se nos visualiza la pantalla principal:

|       | DESCENTRALIZADO PROVINCIAL DE<br>EL ORO<br>Denuncias Ambientales | × |
|-------|------------------------------------------------------------------|---|
|       | 1 Datos personales<br>Tipo de Documento                          |   |
|       | Cédula •<br>Cédula / RUC / Pasaporte •                           |   |
| NE    | Nombres y Apellidos &                                            |   |
|       | Correo electrónico                                               |   |
| C 2 3 | Celular                                                          |   |

Llenar los datos correspondientes al denunciante

**PASO 2:** Posteriormente al ingresar los datos informativos de la denuncia hacemos clic en siguiente

| SISGA=                                  | Celular<br>0996789338 D<br>2 Datos de la denuncia | × « |
|-----------------------------------------|---------------------------------------------------|-----|
| SISTEMA PROVINCIAL DE GESTIÓN AMBIENTAL | Provincia Cantón Parroquia<br>EL ORO              | ¥   |
|                                         | Lugar exacto de la denuncia<br>centro             |     |
|                                         | Descripción                                       |     |
|                                         | arbol en la via derrumbe                          |     |
|                                         | Siguiente 🗹                                       |     |

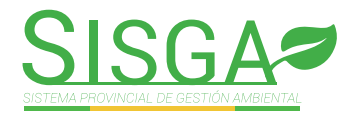

## **PASO 3:** En la opción examinar se puede anexar imagen o video tal como se muestra a continuación

| Descripcion                                                                                                    | arbol en la via derrumbe                                   |                     |  |  |
|----------------------------------------------------------------------------------------------------|------------------------------------------------------------|---------------------|--|--|
| Dirección exacta                                                                                                    | centro                                                     |                     |  |  |
| Provincia - Cantón - Parroquia<br>Adjunte imágen o video de la denuncia<br>Examinar No se ha seleccionado ningún archivo. Subir ImagenVideo 1<br>Adjunte archivos a la denuncia<br>Examinar No se ha seleccionado ningún archivo. Subir 1 | EL ORO - MACHALA - LA PROVIDENCIA                          |                     |  |  |
|                                                                                                    | τίτυιο                                                     | FECHA CREACIÓN      |  |  |
| 📋 Eliminar 📥 Descargar Screenshot2021-0-                                                                                                    | 04-07 SISGA - Sistema Provincial de Gestion Ambiental2.png | 2021-04-07 23:16:55 |  |  |
| Una vez subidos todos los documentos necesarios. Haga clic en Enviar                                                                                                    |                                                            |                     |  |  |
|                                                                                                    |                                                            |                     |  |  |

Adjuntamos todos los documentos relacionados a la denuncia y presionar la opción:

Se nos visualiza en la pantalla la información:

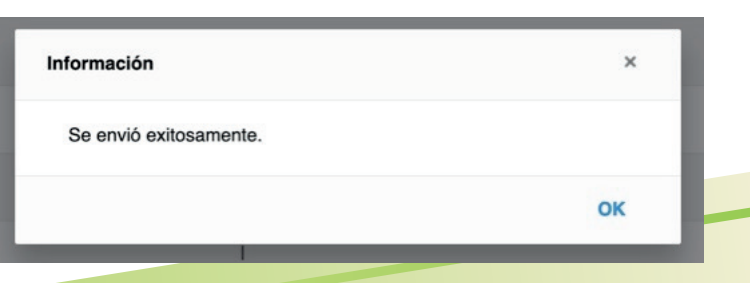

**PASO 4:** Finalizamos el proceso de denuncias; regresamos a la pantalla principal:

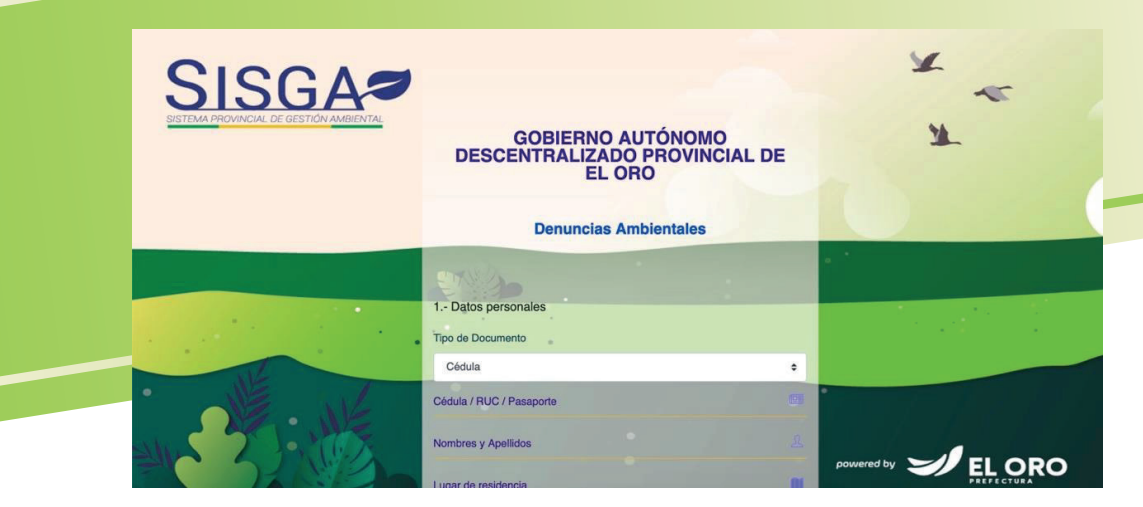

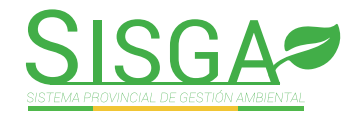

## **PASO 5:** Una vez realizada la denuncia, le llegará un mensaje de confirmación a su correo para verificar que su trámite ha sido ingresado con éxito.

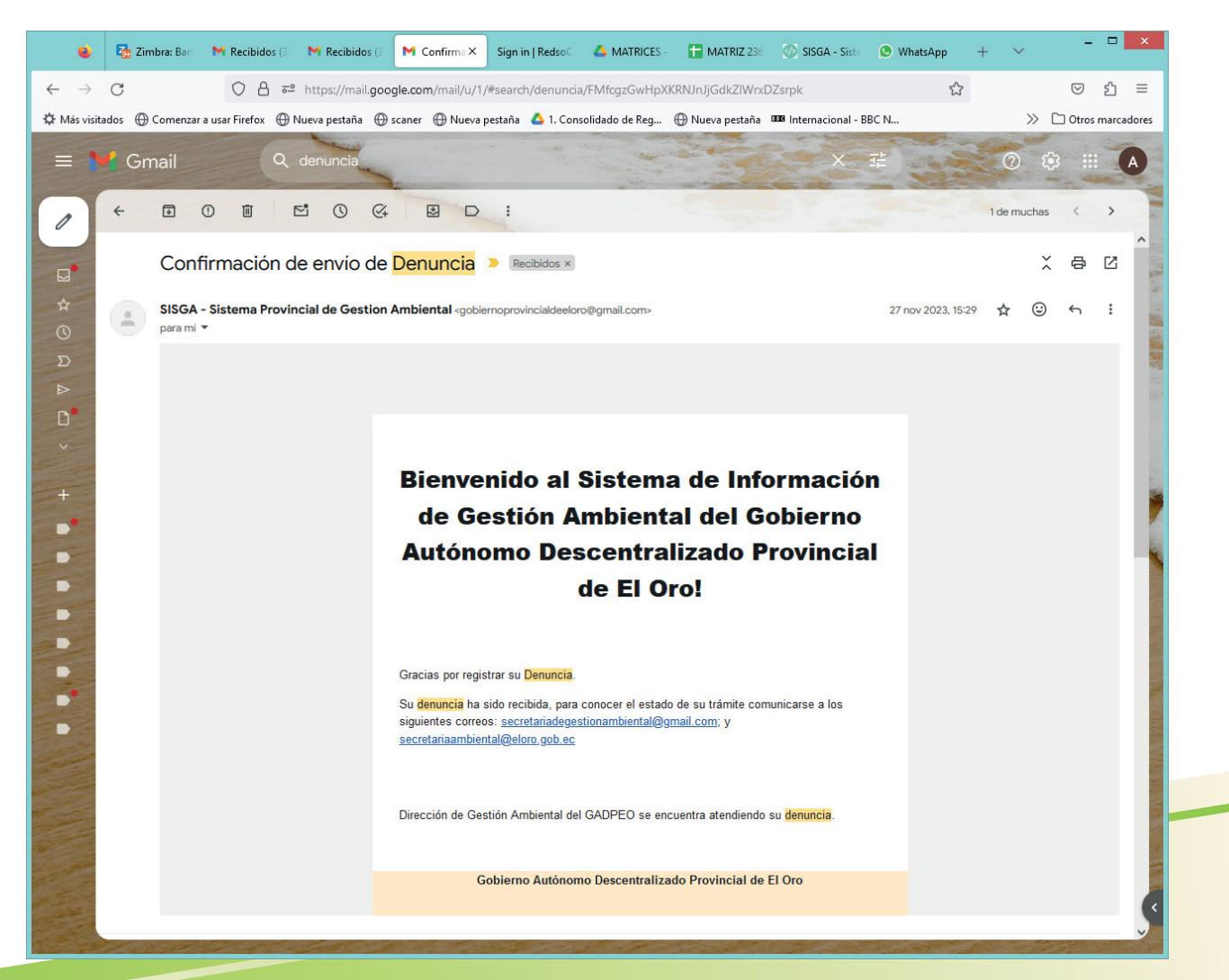

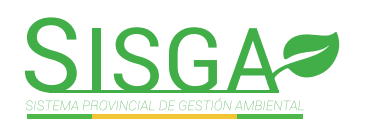